# SpringerLink link.springer.com КРАТКОЕ РУКОВОДСТВО Т U Т О R I A L Welcome to SpringerLink

# link.springer.com

Более 10 миллионов научных ресурсов для изучения, таких как журналы, электронные книги, документы конференций и видео

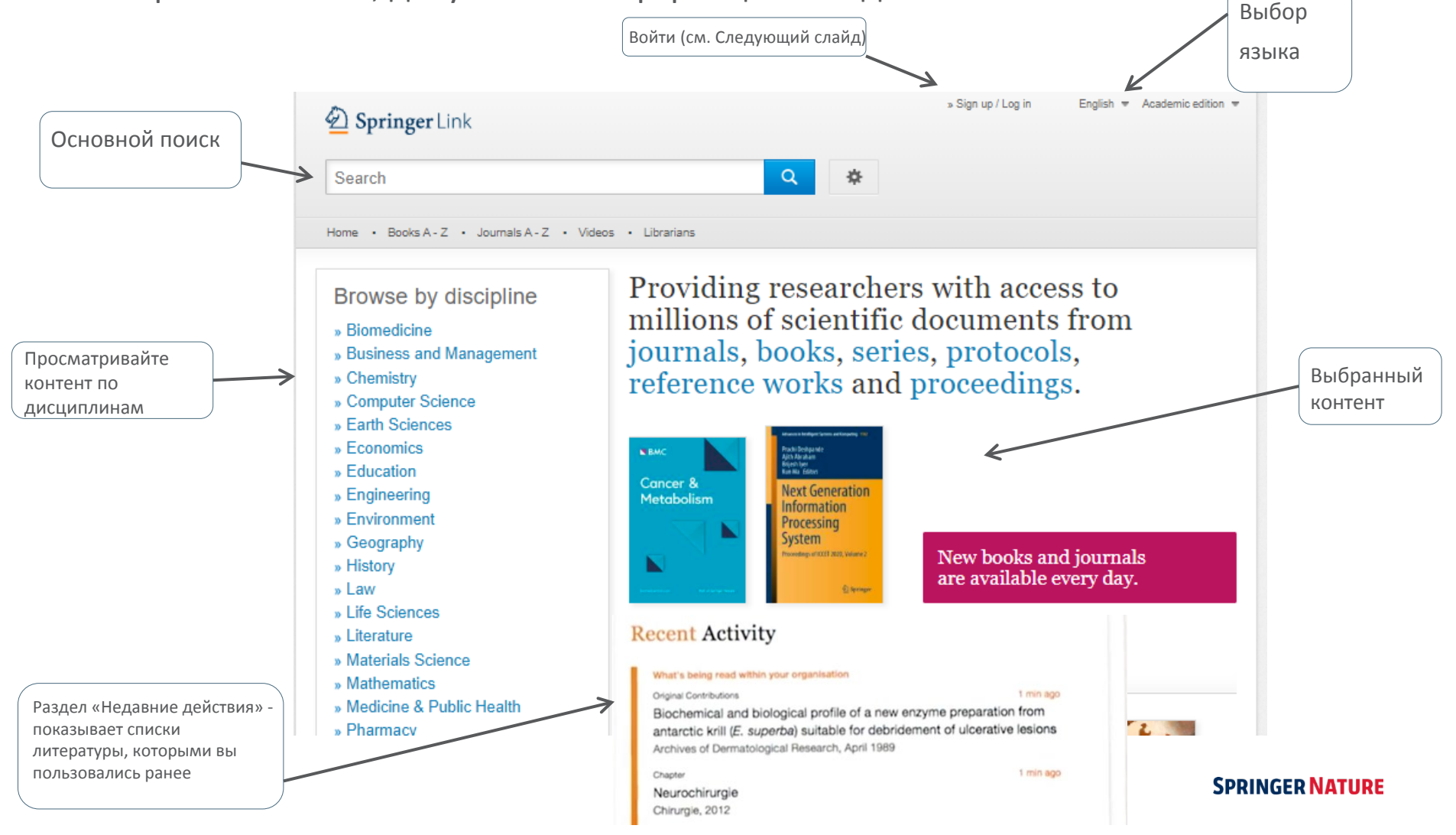

# Введите Логин и Пороль

| Email                    | Password                                                   |                                           |
|--------------------------|------------------------------------------------------------|-------------------------------------------|
| Log in                   | Forgotten password? Зарегистри<br>пользовате<br>систему на | ированные<br>ели могут войти в<br>апрямую |
| Log in using a corporate | account<br>Athens<br>Athens                                | через<br>івную учетную                    |
| Problems logging in?     |                                                            |                                           |
|                          |                                                            |                                           |
| on't have a              | n account?                                                 |                                           |
| on charte a              |                                                            |                                           |

# Создайте персональный аккаунт

Если вы еще не зарегистрированы в SpringerLink, вы можете создать Учетную запись, которая также будет действительна на сайте springer.com.

| ating an account is easy, and helps us                                           | give you a more personalised experience.            |
|----------------------------------------------------------------------------------|-----------------------------------------------------|
| r Springer account is shared across m<br>erials, Adis Insight, and Springer.com. | any Springer sites including SpringerLink, Springer |
| First Name                                                                       | Last Name                                           |
|                                                                                  |                                                     |
| Franki Addee oo                                                                  |                                                     |
| Email Address                                                                    |                                                     |
| Your email address will be kept private                                          |                                                     |
| Dassword                                                                         | Dassword Confirmation                               |
| -4330014                                                                         |                                                     |
| Minimum 6 characters including at least 1 lett<br>and 1 number                   | ler                                                 |
|                                                                                  |                                                     |
|                                                                                  |                                                     |

3

# Строка Поиск Также доступна функция Рассширенный поиск Search Norme - Contact Us Providing researchers with access to millions of scientific documents from journals, books, series, protocols and

| earch                                | Q | * |                                                                       |
|--------------------------------------|---|---|-----------------------------------------------------------------------|
| ne • Contact Us                      |   |   |                                                                       |
| Advanced Search                      | 1 |   | Используйте опцию Расширенный пои для дальнейшего уточнения поиска. В |
| Find Resources with all of the words |   |   | можете ограничить поиск толь контентом, доступным вашему учреждени    |
| with the exact phrase                |   |   |                                                                       |
| with at least one of the words       |   |   |                                                                       |
| without the words                    |   |   |                                                                       |

# Страница результатов поиска

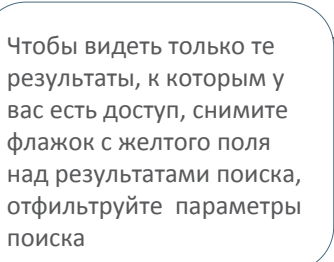

|                                                 | Link    |                                                                                                    |  |  |  |  |
|-------------------------------------------------|---------|----------------------------------------------------------------------------------------------------|--|--|--|--|
| elated doc uments                               | •       | 🛛 New Search 🔍 🔅                                                                                                    |  |  |  |  |
| ome • Contact Us                                |         |                                                                                                    |  |  |  |  |
|                                                 |         |                                                                                                    |  |  |  |  |
| Include <u>Preview-O</u><br>content             | nly 🗷   | 983,244 Result(s) for 'related documents'                                                                                                    |  |  |  |  |
| ne Your Search                                  |         | Sort By Relevance V Date Published Page 1 of 40, 103 V                                                                                                    |  |  |  |  |
| ntent Type                                      |         | Chapter                                                                                                    |  |  |  |  |
| pter                                            | 482,238 | Kelated documents                                                                                                    |  |  |  |  |
| de                                              | 481,961 | The mate's receipt is a document upon which the particulars contained in the bill of lading are based and it is                                                                                                    |  |  |  |  |
| ference Paper                                   | 97,307  | necessary that the information on both documents is substantially the same. It is not a document<br>Δlan Mitchelhill in Bills of Ladion (1990)                                                                                                    |  |  |  |  |
| erence Work Entry                               | 16,219  | Alan Mitcheinill in Buils of Lading (1990)                                                                                                    |  |  |  |  |
| tocol                                           | 2,825   | a manufacture and family the family start                                                                                                    |  |  |  |  |
| k                                               | 3       | Chapter                                                                                                    |  |  |  |  |
|                                                 |         | Construction Related Documents                                                                                                    |  |  |  |  |
| cipline                                         | see all | In Chapters 1 and 2 the discussion has been centered on agreements for the providing of engineering services,<br>particularly with the first three Phases of professional engineering services, and the development of<br>John R. Clark in Using and Understanding Engineering Service and Construction Contracts (1986) |  |  |  |  |
| icine & Public Health                           | 217,311 |                                                                                                    |  |  |  |  |
| nputer Science                                  | 116,879 |                                                                                                    |  |  |  |  |
| Sciences                                        | 94,267  | » Download PDF (529 KB)                                                                                                    |  |  |  |  |
| medicine                                        | 56,829  | Chapter and Conference Paper                                                                                                    |  |  |  |  |
| sics                                            | 54,615  | Linking Related Documents: Combining Tag Clouds and Search                                                                                                    |  |  |  |  |
| odiscipline                                     | see all | Queries                                                                                                    |  |  |  |  |
| ficial Intelligence (incl.<br>iotics)           | 48,459  | Nowadays, Web encyclopedias suffer from a high bounce rate. Typically, users come to an encyclopaedia from a<br>search engine and upon reading the first page on the site they leave it immediately thereafter. To tack<br>Christoph Trattner, Denis Helic in Web Engineering (2010)                                     |  |  |  |  |
| ormation Systems<br>olications (incl. Internet) | 44,430  |                                                                                                    |  |  |  |  |
| ology                                           | 38,626  | » Download FDF (102 KB)                                                                                                    |  |  |  |  |
| ernal Medicine                                  | 38,571  | Article Open Access                                                                                                    |  |  |  |  |
| rmation Storage and<br>rieval                   | 35,285  | How many scientific papers are mentioned in policy-related<br>documents? An empirical investigation using Web of Science and                                                                                                    |  |  |  |  |
| nguage                                          | see all | Altmetric data                                                                                                    |  |  |  |  |
| lish                                            | 979,198 | In this short communication, we provide an overview of a relatively newly provided source of altmetrics data                                                                                                    |  |  |  |  |
| man                                             | 2,846   | which could possibly be used for societal impact measurements in scientometrics. Recently, Altmetric-a                                                                                                    |  |  |  |  |
| nch                                             | 928     | Robin Haunschild, Lutz Bornmann in Scientometrics (2017)                                                                                                    |  |  |  |  |
| inish                                           | 99      | » Download PDF (339 KB) » View Article                                                                                                    |  |  |  |  |
| tch                                             | 87      |                                                                                                    |  |  |  |  |

Результаты поиска перечислены справа, по умолчанию охватывая все содержимое SpringerLink

# Страница результатов поиска

| Springer                                             | Link    | » Sign up / Log in English 👻 Academic edition 👻                                                                                                    |  |  |  |
|------------------------------------------------------|---------|----------------------------------------------------------------------------------------------------|--|--|--|
| related doc uments                                   |         | New Search Q                                                                                                    |  |  |  |
| Home • Contact Us                                    |         |                                                                                                    |  |  |  |
| Include <u>Preview-Or</u><br>content                 | nly 🗷   | 983,244 Result(s) for 'related documents'                                                                                                    |  |  |  |
| efine Your Search                                    |         | Voltey receivance y                                                                                                    |  |  |  |
| Content Type                                         |         | Chapter                                                                                                    |  |  |  |
| Chapter                                              | 482,236 | Related documents                                                                                                    |  |  |  |
| Article                                              | 481,961 | The mate's receipt is a document upon which the particulars contained in the bill of lading are based and it is                                                                                                    |  |  |  |
| Conference Paper                                     | 97,307  | necessary that the information on both documents is substantially the same. It is not a document                                                                                                    |  |  |  |
| Reference Work Entry                                 | 16,219  | Nan mikorennin Luis vi Laving (1330)                                                                                                    |  |  |  |
| Protocol                                             | 2,825   | wowmoad for (azo ka)                                                                                                    |  |  |  |
| Book                                                 | 3       | Chapter                                                                                                    |  |  |  |
|                                                      |         | Construction Related Documents                                                                                                    |  |  |  |
| Discipline                                           | see all | In Chapters 1 and 2 the discussion has been centered on agreements for the providing of engineering services,                                                                                                    |  |  |  |
| Medicine & Public Health                             | 217,311 | particularly with the first three Phases of professional engineering services, and the development of                                                                                                    |  |  |  |
| Computer Science                                     | 116,879 | John R. Clark in Using and Understanding Engineering Service and Construction Contracts (1986)                                                                                                    |  |  |  |
| Life Sciences                                        | 94,267  | » Download PDF (529 KB)                                                                                                    |  |  |  |
| Biomedicine                                          | 56,829  | Chanter and Conference Paner                                                                                                    |  |  |  |
| Physics                                              | 54,615  | Linking Related Documents: Combining Tag Clouds and Search                                                                                                    |  |  |  |
| Subdiscipline                                        | see all | Queries                                                                                                    |  |  |  |
| Artificial Intelligence (incl.<br>Robotics)          | 48,459  | Nowadays, Web encyclopedias suffer from a high bounce rate. Typically, users come to an encyclopaedia from a<br>search engine and upon reading the first page on the site they leave it immediately thereafter. To tack |  |  |  |
| Information Systems<br>Applications (incl. Internet) | 44,430  | Christoph Trattner, Denis Helic in Web Engineering (2010) » Download PDF (102 KB)                                                                                                    |  |  |  |
| Oncology                                             | 38,626  |                                                                                                    |  |  |  |
| Internal Medicine                                    | 38,571  | Article Open Access                                                                                                    |  |  |  |
| Information Storage and<br>Retrieval                 | 35,265  | How many scientific papers are mentioned in policy-related documents? An empirical investigation using Web of Science and                                                                                               |  |  |  |
| Language                                             | see all | Altmetric data                                                                                                    |  |  |  |
| English                                              | 979,196 | In this short communication, we provide an overview of a relatively newly provided source of altmetrics data                                                                                                    |  |  |  |
| German                                               | 2,846   | which could possibly be used for societal impact measurements in scientometrics. Recently, Altmetric-a                                                                                                    |  |  |  |
| French                                               | 928     | Robin Haunschild, Lutz Bornmann in Scientometrics (2017)                                                                                                    |  |  |  |
| Spanish                                              | 99      | » Download PDF (339 KB) » View Article                                                                                                    |  |  |  |
| Dutch                                                | 87      | Charles and Conference Bases                                                                                                    |  |  |  |

### Фильтры

Для оптимизации результатов поиска воспользуйтесь специальными фильтрами на экране слева

Доступные варианты фильтров:

- Тип документа
- Дисциплина
- Раздел дисциплины
- Язык

# Библиографическое описание документов

of 49,163 🔹 Sort By Relevance V Date Published Page Chapter (1)Related documents (2)The mate's receipt is a document upon which the particulars contained in the bill of lading are based and it is necessary that the information on both documents is substantially the same. It is not a document ... (3)Alan Mitchelhill in Bills of Lading (1990) (4) » Download PDF (526 KB) (5) Chapter 1) **Construction Related Documents** In Chapters 1 and 2 the discussion has been centered on agreements for the providing of engineering services, particularly with the first three Phases of professional engineering services, and the development of ... John R. Clark in Using and Understanding Engineering Service and Construction Contracts (1986) » Download PDF (529 KB) Chapter and Conference Paper Linking Related Documents: Combining Tag Clouds and Search Queries Nowadays, Web encyclopedias suffer from a high bounce rate. Typically, users come to an encyclopaedia from a

search engine and upon reading the first page on the site they leave it immediately thereafter. To tack... Christoph Trattner, Denis Helic in Web Engineering (2010)

» Download PDF (102 KB)

Структура библиографического списка на странице результатов поиска

- ) Тип содержания
- Заголовок документа
- 3) Автор
- 4) Издательство
- 5) Скачать (полныйтекст в) PDF или посмотреть в HTML, если доступно

# Сортировка поисков

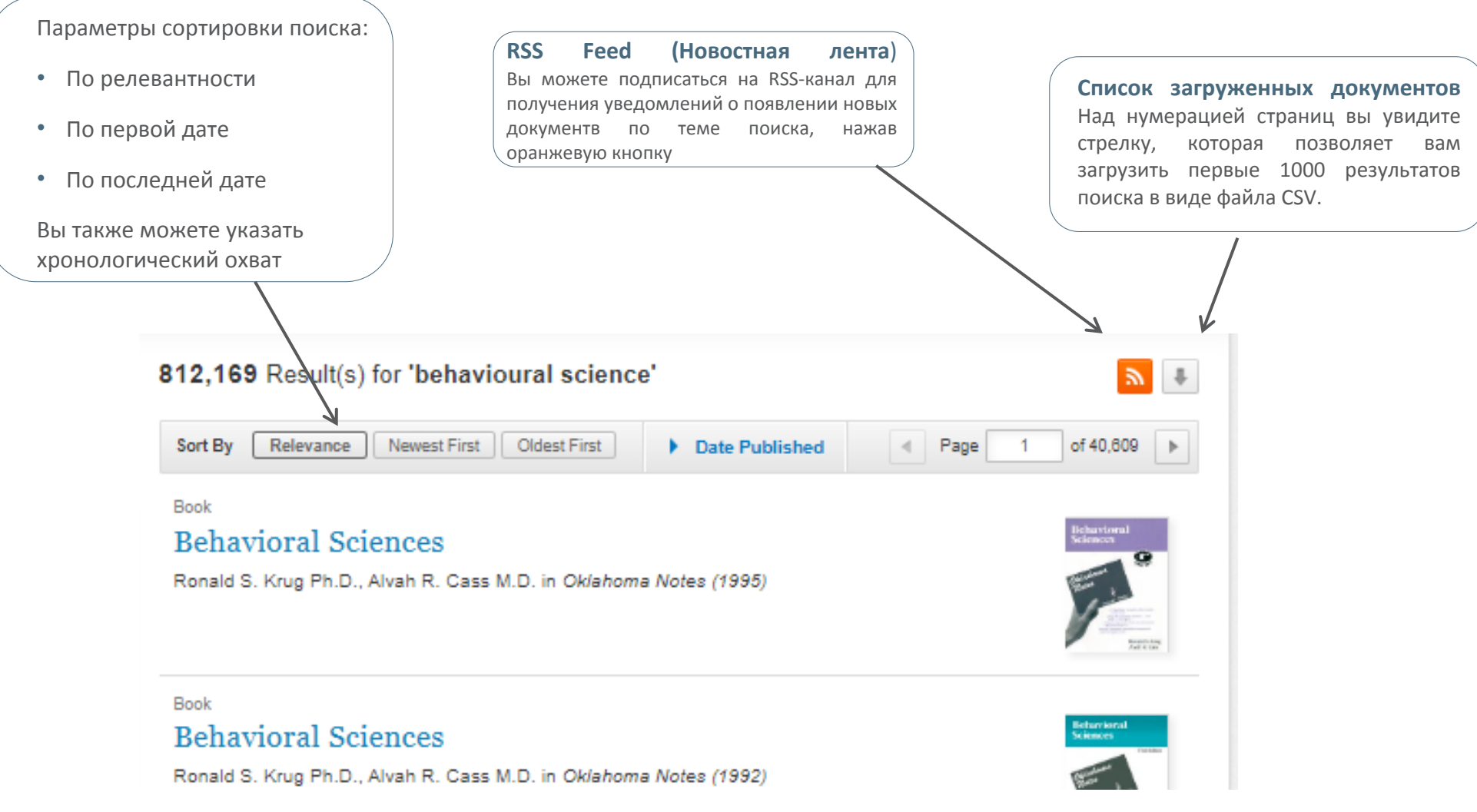

# Статья из журнала - структура описания

| (1) (2) <u>Theoretical and Applied Genetics</u> (6)                                                                                                    | Download PDF 👱                           | 1)  | Обложка журнала       |
|----------------------------------------------------------------------------------------------------|------------------------------------------|-----|-----------------------|
| (3) QTL mapping and validation of fertility restoration in                                                                                                    | Cite article                             | 2)  | Название журнала      |
| West African sorghum $A_1$ cytoplasm and identification of<br>a potential causative mutation for $Rf_1$ (8)                                                              | Share article                            | 3)  | Название статьи       |
| (4) Authors Authors and affiliations (9)                                                                                                    | Article                                  | 4)  | Авторы                |
| Moctar Kante, Henry Frederick W. Rattunde, Baloua Nébié, Eva Weltzien, Bettina I. G. Haussmann, Willmar L. Leiser 🖂                                                      | Introduction                             | 5)  | Доступность           |
| (5) Original Article (7) (802) (10)                                                                                                    | Materials and methods Results            | 6)  | Загрузить в PDF       |
| Shares Downloads                                                                                                    | Discussion<br>Conclusion                 | 7)  | Цитировать            |
| Abstract                                                                                                    | Notes                                    | 8)  | Поделиться            |
| Key message Major A $_1$ cytoplasm fertility restoration loci, $Rf_2$ and $Rf_5$ , were found in the West African sorphum. A notential causative mutation for $Rf_2$ was | References                               | 9)  | Навигация             |
| identified. KASP markers were validated on independent material.                                                                                                    | Copyright information About this article | 10) | Количество скачиваний |
|                                                                                                    |                                          |     | /                     |

# Цитирование журнальных статей

# Theoretical and Applied Genetics January 2012, Volume 124, Issue 1, pp 97–109 | Cite as

QTL for nodal root angle in sorghum (*Sorghum bicolor* L. Moench) co-locate with QTL for traits associated with drought adaptation

### Authors Authors and affiliations

E. S. Mace 🖂 , V. Singh, E. J. Van Oosterom, G. L. Hammer, C. H. Hunt, D. R. Jordan

1.6k

Downloads Citations

Original Paper First Online: 22 September 2011

Abstract

Nodal root angle in sorghum influences vertical and horizontal root distribution in the soil profile and is thus relevant to drought adaptation. In this study, we report for the first time on the mapping of four QTL for nodal root angle (*qRA*) in sorghum, in addition to three QTL for root dry weight, two for shoot dry weight, and three for plant leaf area. Phenotyping was done

64

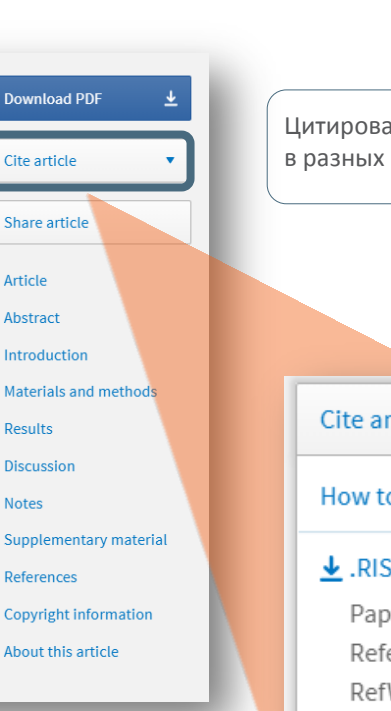

Цитирование возможно в разных форматах Cite article . How to cite? Papers Reference Manager RefWorks Zotero ▲.ENW EndNote ▲.BIB BibTeX JabRef Mendeley

# Пристатейный список литературы

# References

Andrews JL, Blundell MJ, Skerritt JH (1996) Differentiation of wheat-rye translocation lines using antibody probes for *Gli-B1* and *Sec-1*. J Cereal Sci 23:61–72 <u>CrossRef</u> <u>Google Scholar</u>

Diversity Array Technology Pty. Ltd. http://www.triticarte.com.au 2. Accessed March 20 2011

Bassam BJ, Caetano-Anollés G (1993) Automated "hot start" PCR using mineral oil and paraffin wax. Biotechniques 14:30–34 <u>PubMed</u> 2 <u>Google Scholar</u> 2

Bengough AG, Gordon DC, Al-Menaie H, Ellis RP, Allan D, Keith R, Thomas WTB, Forster BP (2004) Gel observation chamber for rapid screening of root traits in cereal seedlings. Plant Soil 262:63–70

<u>CrossRef</u> ☑ <u>Google Scholar</u> ☑

Borrell AK, Incoll LD, Dalling MJ (1991) The influence of the Rht 1 and Rht 2 alleles on the growth of wheat stems and ears. Ann Bot 67:103-110 <u>Google Scholar</u> Пристатейный список литературы

Большинство ссылок связаны с источником через ссылку CrossRef.

# Описание статьи из журнала

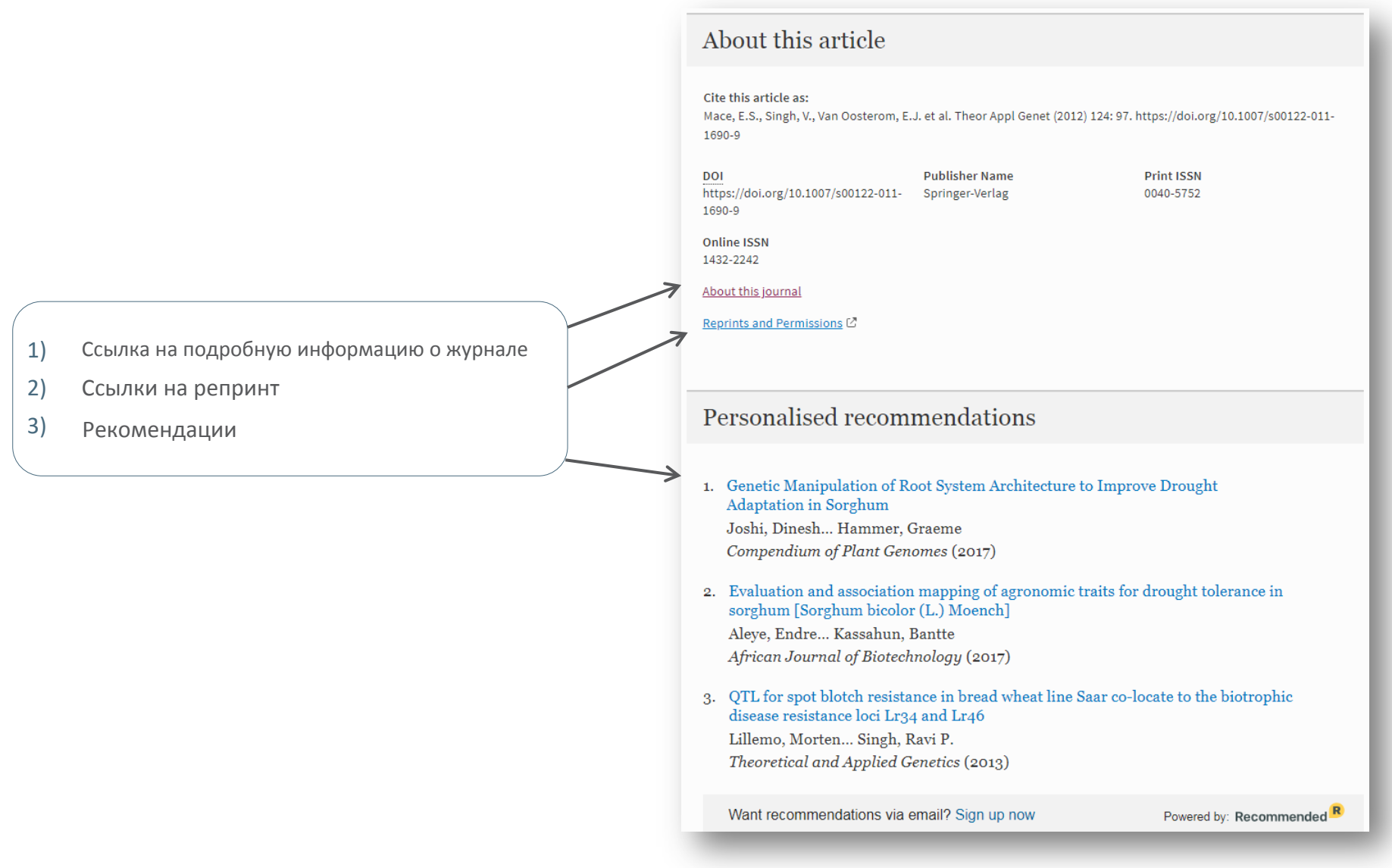

12

# Домашняя страница журнала

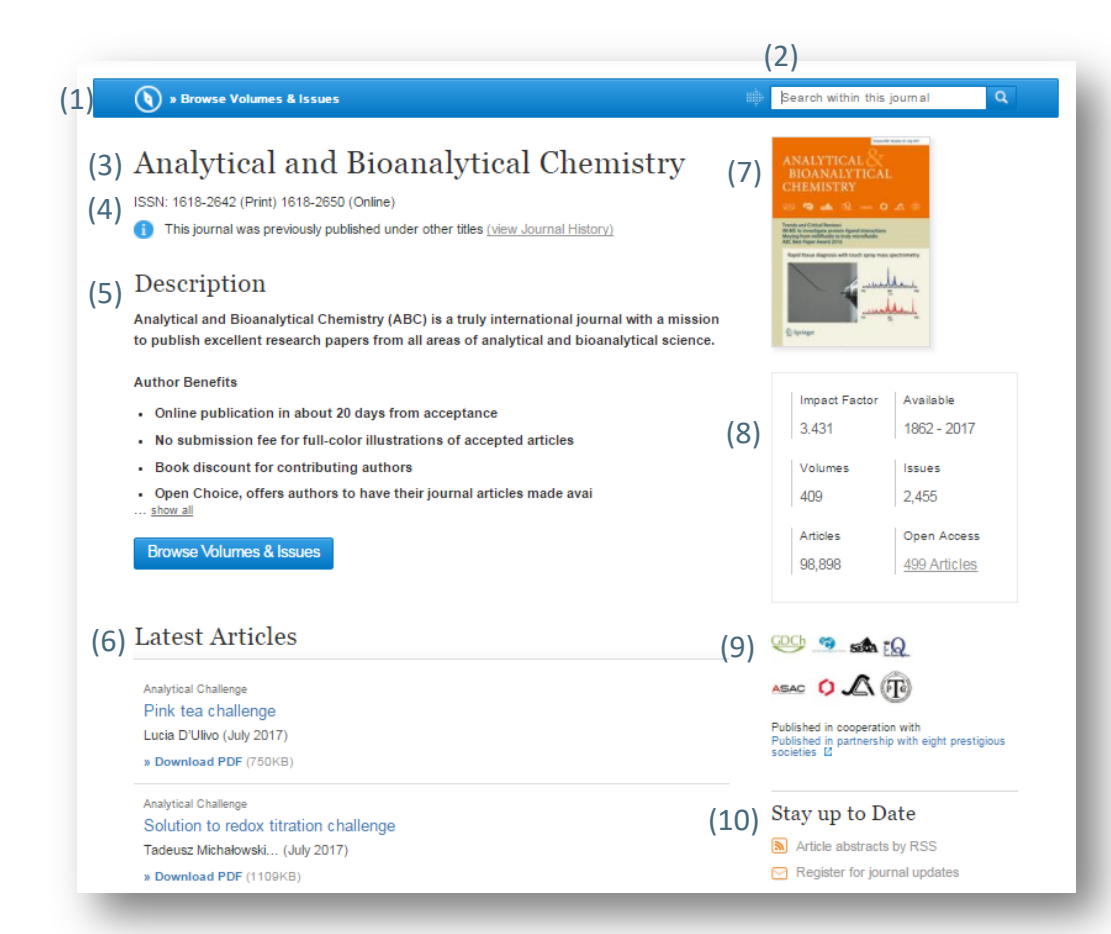

| Fund | ctionality Overview                       |
|------|-------------------------------------------|
| 1)   | Просмотр тома и выпусков                  |
| 2)   | Поиск в журнале                           |
| 3)   | Название журнала                          |
| 4)   | ISSN журнала                              |
| 5)   | Описание журнала                          |
| 6)   | Список последних статей                   |
| 7)   | Обложка журнала                           |
| 8)   | Показатели и охват контента               |
| 9)   | Соиздатели и партнеры                     |
| 10)  | Оповещения и дополнительная<br>информация |

# Навигация по номерам журналов

(1)

(2)

### 🕥 » Browse Volumes & Issues

# Analytical and Bioanalytical Chemistry

ISSN: 1618-2642 (Print) 1618-2650 (Online)

This journal was previously published under other titles (view Journal History)

### Description

Analytical and Bioanalytical Chemistry (ABC) is a truly international journal with a mission to publish excellent research papers from all areas of analytical and bioanalytical science.

### Author Benefits

- · Online publication in about 20 days from acceptance
- · No submission fee for full-color illustrations of accepted articles
- · Book discount for contributing authors
- Open Choice, offers authors to have their journal articles made avai
   <u>show all</u>
- Browse Volumes & Issues

### Latest Articles

Analytical Challenge Pink tea challenge

Lucia D'Ulivo (July 2017)

» Download PDF (750KB)

### Analytical Challenge

Solution to redox titration challenge Tadeusz Michałowski... (July 2017)

» Download PDF (1109KB)

### Erratum

Erratum to: Comparison of potential higher order reference methods for total haemoglobin quantification—an interlaboratory study Claudia Frank, Christine Brauckmann, Marie Palos... (July 2017) (3)

» Download PDF (302KB) » View Article

| Image: State of the state of the state o | antoneny<br>Administra<br>Administra |
|----------------------------------------------------------------------------------------------------|--------------------------------------|
| Impact Factor                                                                                                    | Available                            |
| 3.431                                                                                                    | 1862 - 2017                          |
| Volumes                                                                                                    | Issues                               |
| 400                                                                                                    | 2 455                                |

Search within this journal

Q

 409
 2,400

 Articles
 Open Access

 98,898
 499 Articles

Published in cooperation with Published in partnership with eight prestigious societies

Stay up to Date

Article abstracts by RSS
 Register for journal updates

Find a Volume or Issue

 На главной странице вверху вы можете нажать ссылку "Обзор номеров и выпусков"(Browse Volumes&Issues)

 Вы также можете ииспользовать синюю кноопку «Обзор номеров и выпусков»

 Справа от последних статей вы найдете серое поле, которое позволяет вам перемещаться по определенным номерам и выпускам

# Смотрим все выпуски и номера журнала

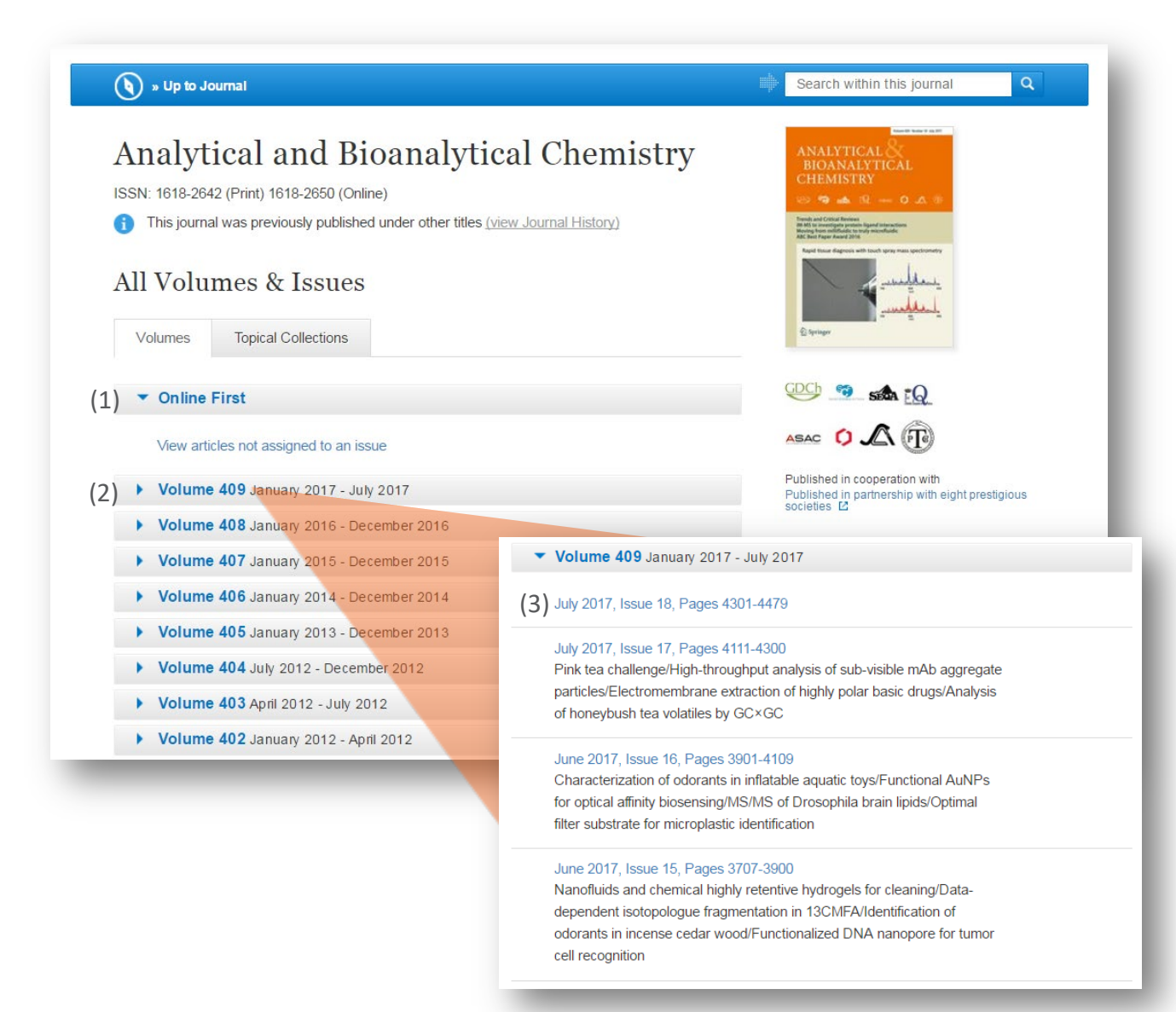

 Щелкнув вкладку Online First, вы сможете посмотреть препринт (не для всех журналов)

Вы видите ссылки на

- последний номер, отображаемый в верхней части страницы
- Содержимое старых номеров скрыто под ссылкой. При нажатии отобразится содержимое номера журнала

# Информация о журнале

### About this Journal

(1) Journal Title

Analytical and Bioanalytical Chemistry

### Coverage

Volume 1/1862 - Volume 409/2017

### Print ISSN

1618-2642

Online ISSN

### 1618-2650

Publisher

### Springer

\_\_\_\_\_

### (2) Additional Links

- » Register for Journal Updates
- » Editorial Board 🗵
- » About This Journal 🛽
- » Manuscript Submission 🗵

- (3) Topics
  - » Analytical Chemistry
  - » Biochemistry, general
  - » Laboratory Medicine
  - » Characterization and Evaluation of Materials
  - » Food Science
  - » Monitoring/Environmental Analysis

### (4) Industry Sectors

- » Pharma » Materials & Steel
- » Automotive
- » Chemical Manufacturing
- » Health & Hospitals
- » Biotechnology
- » Finance, Business & Banking
- » Electronics
- » IT & Software
- » Telecommunications
- » Consumer Packaged Goods
- » Energy, Utilities & Environment
- » Aerospace
- » Oil, Gas & Geosciences
- » Engineering

(5) – Journal History

| Previous Title                             | Print ISSN | Online ISSN |
|--------------------------------------------|------------|-------------|
| Fresenius' Journal of Analytical Chemistry | 0937-0633  | 1432-1130   |
| Fresenius' Journal of Analytical Chemistry | 0016-1152  | 1618-2650   |
| Journal of Analytical Chemistry            | 0016-1152  | 1618-2650   |

Внизу главной страницы журнала вы найдете подробную информацию о журнале, в том числе:

- 1) Библиографическую информацию
- Дополнительные ссылки для регистрации, для подачи рукописей в редакцию и информация о журнале
- 3) Ссылки на темы в соответствии с результатами поиска
- 4) Ссылки на отрасли знании в соответствии с результатами поиска
- 5) Историю журнала и информацию о переименовании

# Доступность

Springer Nature стремится сделать наш веб-сайт максимально доступным для всех, в том числе для людей с нарушениями зрения, слуха, когнитивных и двигательных функций

Мы постоянно работаем над улучшением доступности нашего веб-сайта, чтобы обеспечить равный доступ для всех наших пользователей

В рамках нашей приверженности к доступности мы обеспечиваем совместимость нашего веб-сайта с:

- Последние версии популярных программ чтения с экрана
- Увеличители экрана операционной системы
- ПО для распознавания речи
- Речевые пакеты операционной системы

Для получения дополнительной информации посетите: <u>springernature.com/gp/info/accessibility</u>